# Adobe Dreamweaver

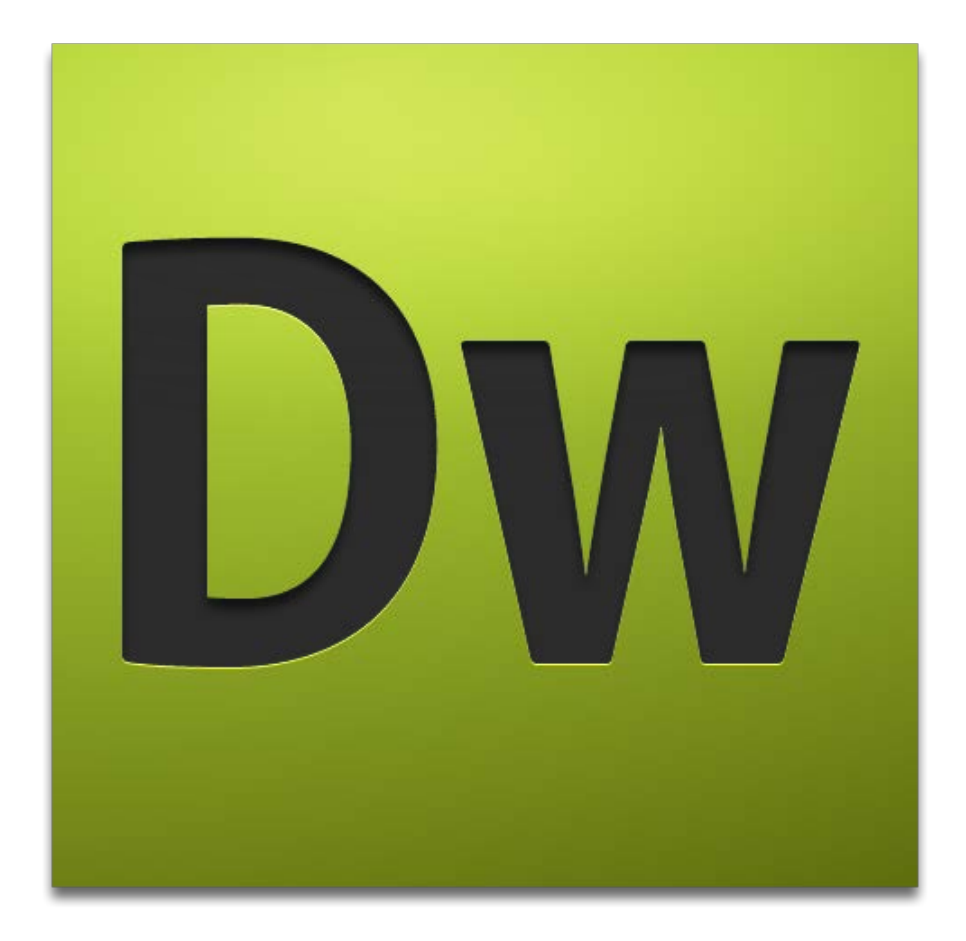

# Setting Up a Website

#### **Create working folder:**

Note: When building a website it is essential that all images, documents, and other files are stored in your project folder so your visitors can have access to them.

- 1. Navigate to your U: Drive
- 2. Right click and click "create a new folder"
- 3. Name the folder the title of your website

#### **Creating a Webpage:**

- 4. Open a Blank Page
- 5. From the Page Type list, choose HTML
- 6. From the Layout list, choose "<none>"
- 7. Select a type from the DocType menu  $\rightarrow$  Click Create
- 8. In the toolbar's Title field Select the text "Untitled Document" and then type the name of you web site
- 9. Navigate to your website folder  $\rightarrow$  Save: Type a name for the file  $\rightarrow$  Click Save

### **Designing a Website:**

#### **Backgrounds**

- 1. Go to "Modify" and select "Page Properties"
- 2. On the left select "Appearance (HTML)
- 3. Under Background color, select the color or picture you would like to use.
- 4. Click "Ok"

#### **Tables**

Tables allow you to organize data and provide basic layout options.

- 1. Select "Insert" and select "Table"
- 2. Select the options to create your table
  - a. Rows: How many cells tall your table will be
  - b. Columns: How many cells wide your table will be
  - c. Table Width: Selects the width of your table
  - d. Border Thickness: Spacing in between cells
  - e. Cell Padding: Space between cell wall and cell content
  - f. Cell Spacing: Spacing between cells

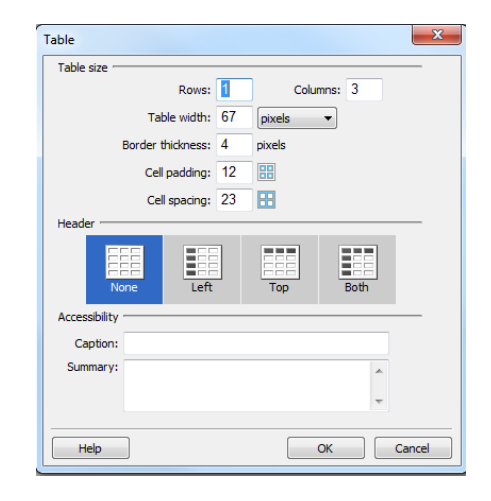

3. After creating your table use the resize handles to adjust the size of your table

#### **Text Formatting**

To insert text click the spot you want your text to be inserted.

- 1. To format text **highlight the text** you want to format.
- 2. In the properties panel select "CSS"
- 3. Under "Targeted Rule" select "Edit Rule"
- 4. Under "Selector Name" title your text (Example: Blue\_text)
- 5. Click "Ok"
- 6. Change the color, font, and alignment to desired settings.
- 7. Click "Ok"

#### Images

Note: Images must be inside your project folder to insure they will work on the web.

- 1. Select the location of where you would your image inserted
- 2. Go to "Insert" and click "Image"
- 3. Select the image you would like to insert
- 4. Enter a brief description of your image in the "Alternate Text" field
- 5. Click "Ok"
- 6. With the image selected use the resize handles to resize the image (Hold select key to keep image proportional.)
  - a. Note: You can also select specific image sizes in the Properties panel

#### Links

Use these steps to turn any text or pictures into links.

To link to another local webpage:

- 1. Select the element you would like to hyperlink.
- 2. In the properties panel click the folder to the right of "Link"
- 3. Select the webpage from your project folder
- 4. Click "Ok"

| PROPERTIES |        |           |   |       |      |    |             |    |            |        |
|------------|--------|-----------|---|-------|------|----|-------------|----|------------|--------|
| <> HTML    | Format | Paragraph | - | Class | None | •  | BI          | IΞ | ‡Ξ ±       | ⊦∎     |
| ⊞ css      | ID     | None      | - | Link  |      |    |             | •  | <b>@</b> C | 5      |
|            |        |           |   |       |      | Pa | ge Properti | es | Lis        | st I t |

To link to another website:

- 1. Select the element you would like to hyperlink
- In the properties panel enter the complete URL (Including http://) of the site you would like to link to

3. Press Enter

| PROPERTIES |        |           |   |       |                  |   |   |   |                     |
|------------|--------|-----------|---|-------|------------------|---|---|---|---------------------|
| <> HTML    | Format | Paragraph | • | Class | None             | • | в | I | i≡ ;≡ <b>±≡ ±</b> ≣ |
| 🗄 CSS      | ID     | None      | • | Link  | http://csus.edu/ | 1 |   |   | • •                 |

# **Enabling & Uploading files to your Personal Webpage**

## **Enable your personal webpage**

Step 1: Visit https://webpages-controlpanel.csus.edu/

**Step 2**: Login using your SacLink Username and password.

| Personal Web Pages Control Panel                                   |                                                  |                  | SACRAMENTO<br>STATE |
|--------------------------------------------------------------------|--------------------------------------------------|------------------|---------------------|
| Welcom                                                             | e to the Personal Web Page                       | es Control Panel |                     |
|                                                                    | Please Sign In                                   |                  |                     |
|                                                                    | SacLink ID                                       |                  |                     |
|                                                                    |                                                  |                  |                     |
|                                                                    | Password                                         |                  |                     |
|                                                                    |                                                  |                  |                     |
|                                                                    |                                                  | Sign In          |                     |
|                                                                    | Forgot your SacLink ID?<br>Forgot your password? |                  |                     |
| © 2015 California State University, Sacramento   <u>Contact Us</u> |                                                  |                  |                     |

#### Step 3: Click "Create Page" to enable your personal webpage

| Personal Web Pages Control Panel                            | SacLink Username Sign Out SACRAMENTO            |  |  |
|-------------------------------------------------------------|-------------------------------------------------|--|--|
| Page Overview<br>Status: Not Created                        | Page Management                                 |  |  |
|                                                             | Create Page<br>Create a new page on our server. |  |  |
| © 2015 California State University, Sacramento   Contact Us |                                                 |  |  |

# Uploading files to your personal webpage

Step 1: Open FileZilla

Step 2: Enter connection information

Host: ftps://webpages.csus.edu/

Username: SacLink Username

#### Password: SacLink Password

| 1    | 📝 🇉 😭 🚅 📫 😫 🍬 🛷 🗉 🖳 🖻                                   | ñ                  |
|------|---------------------------------------------------------|--------------------|
| Host | ftps://webpages.csu Username: username Password: •••••• | Port: Quickconnect |
| T    |                                                         | 3                  |
|      |                                                         |                    |
|      |                                                         |                    |

#### Step 3: Press Quick Connect

| 1     | 7 🗉 😭 🛹                      | 🛱 🐰 🎦 🖗 🛷          | 🖻 🕺 🚰 🙃         |              |
|-------|------------------------------|--------------------|-----------------|--------------|
| Host: | ftps://webpages.csi Username | : username Passwor | rd: ••••• Port: | Quickconnect |
|       |                              |                    |                 |              |
|       |                              |                    |                 |              |
|       |                              |                    |                 |              |

Step 4: Copy files to server by selecting your files, right clicking, and choosing upload

|                                                                                                    |                  | ftps://jp4363@sihome.saclink.csus.edu - FileZilla |               |             |  |
|----------------------------------------------------------------------------------------------------|------------------|---------------------------------------------------|---------------|-------------|--|
| Host: ftps://webpages.csi Username: username Password: Port                                                                                                    | Oulekconnect (*) |                                                   |               |             |  |
| Option     Strapping updated of Liver/Lipc3202.DEsktops/bit/refex.html       Status     Starting updated / Liver/Lipc320.Desktops/bit/refex.html       Status     Starting updated / Liver/Lipc320.Desktops/bit/refex.html       Death of the starting updated / Liver/Lipc320.Desktops/bit/refex.html       Datas     Death of updated / Liver/Lipc320.Desktops/bit/refex.html       Datas     Desting updated / Liver/Lipc320.Desktops/bit/refex.html       Datas     Desting updated / Liver/Lipc320.Desktops/bit/refex.html                                                                                                    |                  |                                                   |               |             |  |
| Local site: /Users/jp4363/Desktop/site/                                                                                                    | Remote site: /   |                                                   |               |             |  |
| Image: Course of the second second |                  |                                                   |               |             |  |
| Filename A Filesize Filetype Last modified                                                                                                    | Filename         | Filesize Filetype Last modified                   | Permissions A | Owner/Group |  |
| Coursers Directory 12/04/16.13.23 Course Course C                                                                                                    | r index.html     | 2723 HT 08/08/15 07:45:00                         | -PRATINGTING  | owner group |  |

Step 5: Visit your website at http://webpages.csus.edu/SacLinkUsername